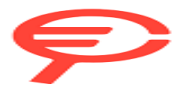

Questo manuale d'istruzione è fornito da trovaprezzi.it. Scopri tutte le offerte per Acer Iconia M10-11 128GB (M10-11-K8TF) o cerca il tuo prodotto tra le migliori offerte di Tablet

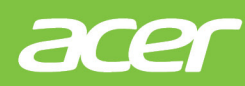

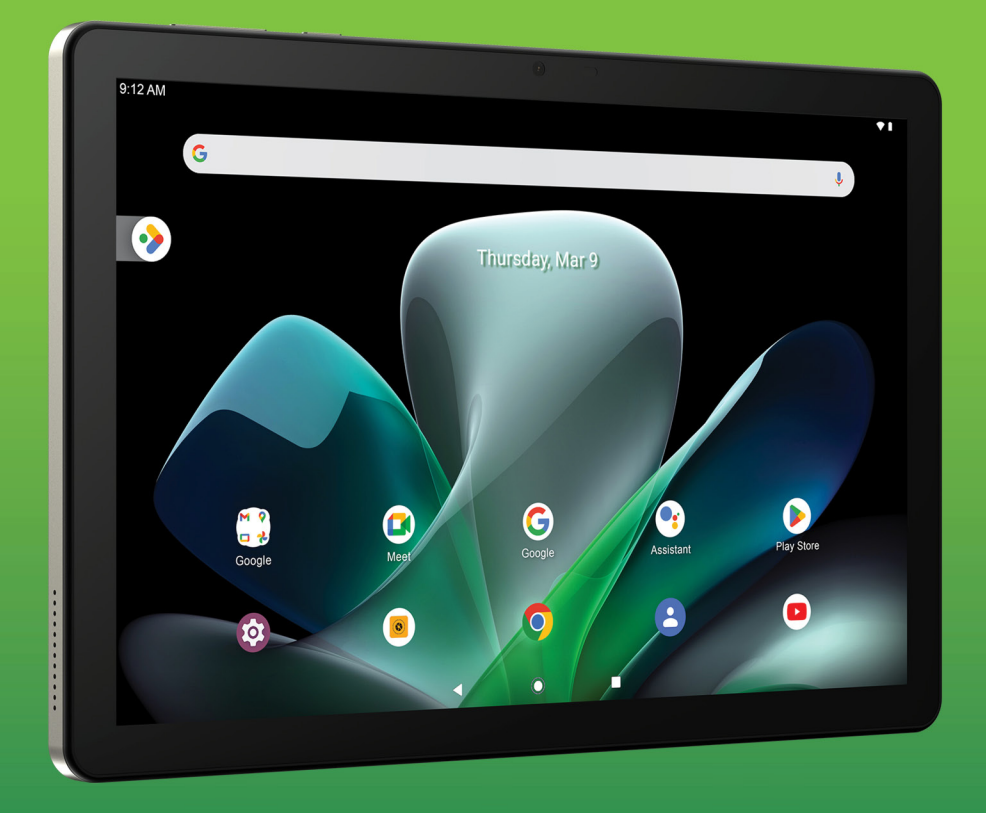

# Iconia Tab M10 Manuale dell'utente

© 2024 Tutti i diritti riservati

Manuale dell'utente Acer Iconia Tab M10 Copertine: M10-11 Numero di modello normativo (RMN): A22001 Questa versione: 08/2024

#### Importante

Questo manuale contiene informazioni di proprietà intellettuale protette dalle leggi sui diritti d'autore. Le informazioni contenute in questo manuale sono soggette a modifiche senza preavviso. Le immagini riportate in questo manuale sono fornite esclusivamente a titolo di riferimento e potrebbero contenere informazioni o caratteristiche non applicabili al computer acquistato. Acer Group non sarà responsabile in caso di errori tecnici ed editoriali o di omissioni contenuti in questo manuale.

### Registrazione del prodotto Acer

Andare su www.acer.com/register-product, e accedere o sottoscrivere un Acer ID per registrare il prodotto.

Una volta eseguito, è possibile passare alla pagina "Prodotti" per la revisione.

Acer Iconia Tab M10

Numero di modello:

Numero di serie:

Data d'acquisto:

Luogo d'acquisto:

Dispone dell'app Google™ e Google Chrome™

Google, Android, Gmail, Google Chrome e altri marchi sono marchi di proprietà di Google LLC.

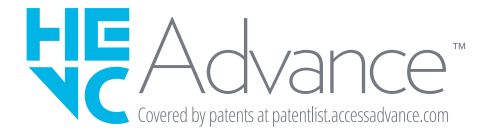

# NDICE

| Primi passi con il tablet                | 4   |
|------------------------------------------|-----|
| Disimballaggio del tablet                | . 4 |
| Caratteristiche del tablet               | . 5 |
| Prima accensione                         | . 7 |
| Caricamento del tablet                   | 9   |
| Collegamento alla rete elettrica         | . 9 |
| Uso del tablet                           | 10  |
| Uso del touchscreen                      | 10  |
| La schermata Home                        | 10  |
| La tastiera virtuale                     | 20  |
| Modifica testo                           | 21  |
| Impostazione di un allarme               | 23  |
| Riattivare il tablet                     | 23  |
| Spegnimento del tablet                   | 23  |
| Connessione dei dispositivi al tablet    | 25  |
| Collegamento dell'alimentazione CA       | 25  |
| Accessori                                | 25  |
| Inserimento della scheda microSD         | 25  |
| Trasferimento di file tra il tablet e un |     |
| PC                                       | 25  |
| Collegamento di un dispositivo           |     |
| Bluetooth                                | 26  |
| Connessione a Internet                   | 28  |
| Gestione delle connessioni Wi-Fi         | 28  |
| Risparmio dati (dati in background)      | 28  |
| Navigazione in Internet                  | 29  |
| Servizi Google                           | 30  |
|                                          |     |

| Uso della fotocamera e della<br>videocamera<br>Icone e indicatori della fotocamera/ | 34 |
|-------------------------------------------------------------------------------------|----|
| videocamera                                                                         | 34 |
| Scattare una foto                                                                   | 35 |
| Registrazione di un video                                                           | 35 |
| Opzioni per fotocamera e video                                                      | 36 |
| Impostazioni avanzate                                                               | 38 |
| Rete e Internet                                                                     | 38 |
| Dispositivi connessi                                                                | 39 |
| Applicazioni e notifiche                                                            | 40 |
| Schermo                                                                             | 41 |
| Suono                                                                               | 42 |
| Personale                                                                           | 42 |
| Sistema                                                                             | 43 |
| Aggiornamento del sistema operativo                                                 |    |
| del tablet                                                                          | 43 |
| Ripristino del tablet                                                               | 44 |
| FAQ e risoluzione dei problemi                                                      | 45 |
| Altre risorse della Guida                                                           | 47 |
| Specifiche                                                                          | 48 |
| Linee guida per l'uso sicuro della                                                  |    |
| batteria                                                                            | 50 |
| Informazioni sulle batterie                                                         | 50 |
| Sostituire la batteria                                                              | 51 |
| Contratto di licenza utente finale                                                  | 52 |

# PRIMI PASSI CON IL TABLET

### Disimballaggio del tablet

Il tablet è imballato in una scatola di protezione. Aprirla delicatamente ed estrarre il contenuto. Se uno o più dei seguenti elementi manca o è danneggiato, mettersi immediatamente in contatto con il rivenditore:

- Tablet Acer Iconia
- · Impostazione del prodotto e informazioni sulla sicurezza
- Custodia
- Cavo USB
- Adattatore CA
- Garanzia

#### 🖉 Nota

Prima di utilizzare il tablet per la prima volta, è necessario caricarlo per almeno quattro ore. Dopo di che è possibile caricare la batteria, se necessario.

#### Nota

Se la batteria si è esaurita da un pò di tempo, caricare il tablet per almeno 30 minuti utilizzando l'adattatore.

### Caratteristiche del tablet

### Viste

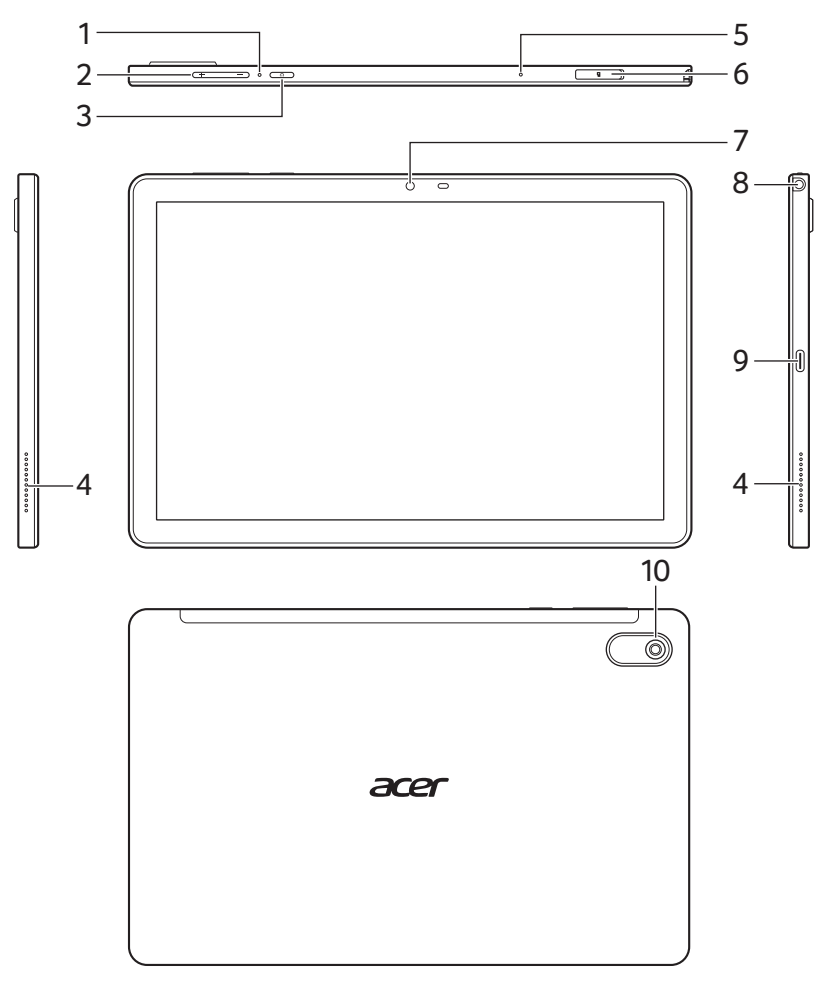

| Ν. | Voce                      | Descrizione                                                 |
|----|---------------------------|-------------------------------------------------------------|
| 1  | Foro di reimpostazione    | Inserire una graffetta nel foto per<br>riavviare il tablet. |
| 2  | Tasto di controllo volume | Aumenta e diminuisce il volume del tablet.                  |

| N. | Voce                         | Descrizione                                                                                                    |
|----|------------------------------|----------------------------------------------------------------------------------------------------|
| 3  | Pulsante di accensione       | Premere a lungo per accendere il tablet,<br>premere brevemente per accendere/<br>spegnere lo schermo o entrare nella<br>modalità di sospensione; premere e<br>tenere premuto per spegnere il tablet. |
| 4  | Altoparlanti                 | Offrono l'uscita dell'audio stereo.                                                                                                    |
| 5  | Microfono                    | Riceve l'audio per l'Assistente Google, le video chat e le chiamate su Internet.                                                                                                    |
| 6  | Slot scheda MicroSD          | Inserire una scheda microSD in questo slot.                                                                                                    |
| 7  | Fotocamera anteriore         | Fotocamera da 5 megapixel per le video chat e gli autoritratti.                                                                                                    |
| 8  | Jack auricolare da<br>3,5 mm | Per il collegamento di auricolari stereo.                                                                                                    |
| 9  | Porta USB Tipo-C             | Connette a un computer con un cavo<br>USB. Serve anche come porta di<br>caricamento per l'adattatore CA.<br>Per maggiori informazioni, <b>vedere</b><br><b>Caricamento del tablet a pagina 9</b> .   |
| 10 | Fotocamera posteriore        | Fotocamera da 8-megapixel per scattare immagini ad alta risoluzione.                                                                                                    |

### Prima accensione

Per accendere il tablet, premere e tenere premuto il pulsante di accensione finché non si vede il logo Acer. Attendere l'avvio del tablet. Verranno quindi poste alcune domande prima di poter utilizzare il tablet.

Per iniziare, toccare per selezionare la lingua, quindi toccare la freccia. Seguire le altre istruzioni visualizzate.

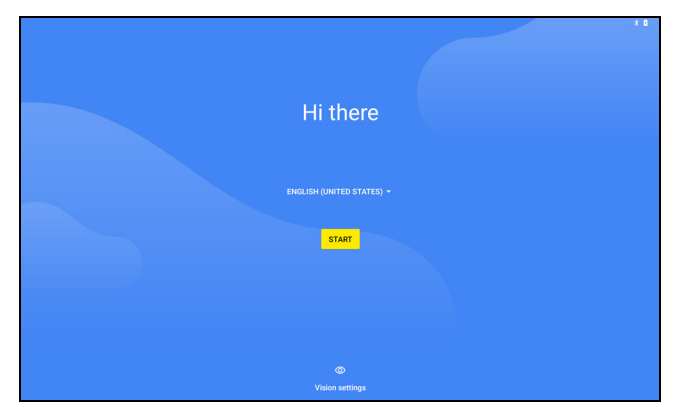

Se lo schermo del tablet si spegne, è entrato nella modalità di sospensione. Premere brevemente il pulsante di accensione per riattivarlo. Per maggiori informazioni, vedere Riattivare il tablet a pagina 23.

#### Accedere a o creare un account Google

Se si ha l'accesso a Internet, il tablet consente di sincronizzare le informazioni con un account Google.

Durante il processo di configurazione, è possibile creare o accedere all'account, il quale verrà usato per sincronizzare l'elenco dei contatti, e-mail, calendario e altre informazioni. Se non si dispone dell'accesso a Internet, o non si desidera utilizzare questa funzione, toccare **Ignora**.

#### Importante

È necessario accedere a un account Google per utilizzare Gmail, Hangouts, il Calendario Google e altre applicazioni Google; per scaricare le applicazioni da Google Play; per effettuare il back-up delle impostazioni sui server di Google; e per approfittare degli altri servizi Google sul proprio tablet.

Se si possiedono account Google multipli, come per esempio account separati per contatti personali e aziendali, è possibile accedervi e sincronizzarli dalla sezione impostazioni *Account*. Vedere Account Google multipli a pagina 43.

#### Nota

Se Google Play sta aggiornando le applicazioni in background, l'apertura di nuove applicazioni può consumare memoria e influire sulle prestazioni del dispositivo.

# **CARICAMENTO DEL TABLET**

### Collegamento alla rete elettrica

Collegare il connettore di alimentazione al tablet, quindi inserire l'adattatore CA in qualsiasi presa di corrente CA.

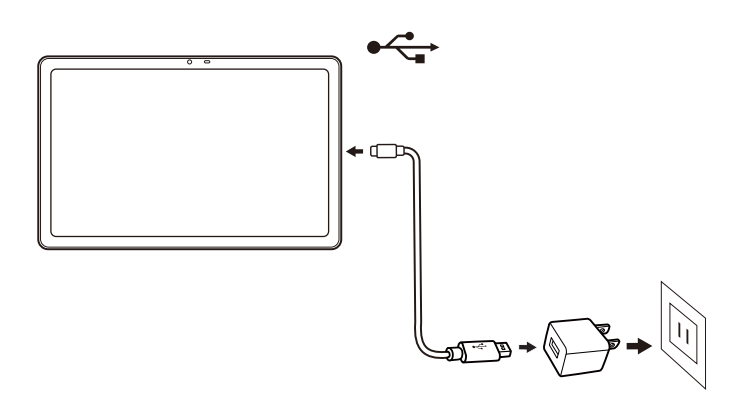

Avviso

Utilizzare soltanto l'adattatore approvato da Acer per caricare il dispositivo.

#### Nota

Ŋ

È normale che la superficie del tablet si surriscaldi durante il processo di carica o durante l'uso prolungato.

# USO DEL TABLET

### Uso del touchscreen

Il tablet è dotato di touchscreen per la selezione degli elementi e l'inserimento delle informazioni. Usare il dito per toccare lo schermo.

**Toccare:** Toccare una volta lo schermo per aprire gli elementi e selezionare le opzioni.

**Scorrere:** Scorrere rapidamente il dito sullo schermo per passare da una schermata all'altra o aprire gli elenchi di opzioni o informazioni.

**Trascinare:** Tenere il dito sullo schermo e trascinarlo sullo schermo per selezionare testo e immagini.

**Toccare e tenere premuto:** Toccare e tenere premuto un elemento per visualizzare un menu di azioni per quell'elemento.

**Scorrere:** Per scorrere lo schermo verso l'alto o il basso, è sufficiente trascinare il dito verso l'alto o il basso sullo schermo nella direzione in cui si desidera scorrere.

### La schermata Home

Quando si avvia il tablet, o viene riattivato dal risparmio energetico, viene visualizzata la *schermata Home*. Questa schermata offre l'accesso rapido alle app ("applicazioni") e cartelle. **Vedere Personalizzazione delle schermate Home a pagina 17**.

Nota

Quando viene visualizzata la schermata Home per la prima volta e il tablet si connette a Internet, sarà scaricata una selezione di applicazioni consigliate opzionali. Queste possono essere eliminate come qualsiasi altra applicazione scaricata.

Le cartelle sono gruppi di applicazioni che occupano uno spazio in una schermata *Home*. Vedere Aggiunta di cartelle alla schermata Home a pagina 18. I widget offrono funzioni speciali, collegamenti rapidi alle funzioni di applicazioni speciali o essere utilizzati come piccole applicazioni che visualizzano le informazioni sempre aggiornate (come l'orario e il meteo). Molte applicazioni offrono i widget, mentre altre offrono solo un widget che deve essere aggiunto e utilizzato da una schermata Home. Vedere Aggiunta di widget a una schermata Home a pagina 19.

#### **Uso delle schermate Home**

Barra di notifica Cerca Barra di stato

La schermata Home offre i controlli e le informazioni.

**Nota** Le applicazioni in dotazione possono differire in base alla regione e alla configurazione. Scorrere la schermata Home verso sinistra per visualizzare le applicazioni installate sul tablet. Se è necessario più spazio, è possibile estendere la schermata Home per ottenere più schermate dove aggiungere le icone delle applicazioni. Per aggiungere altre schermate, toccare, tenere e trascinare l'icona a destra della schermata. Vedere Spostamento di un'applicazione o cartella a pagina 17 e Rimozione delle applicazioni e delle cartelle dalla schermata Home a pagina 19.

Nota

La rimozione o lo spostamento di tutte le applicazioni da una schermata Home rimuove automaticamente anche la schermata Home.

#### Navigazione

Per navigare attraverso menu e opzioni, tre (o più) icone sono visualizzate nell'angolo in basso dello schermo.

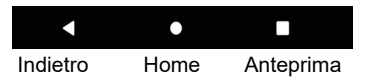

#### Indietro

Toccare questa icona per andare alla pagina precedente, o salire di un livello in un menu. In alcuni casi (ad esempio quando è visualizzata la tastiera) questa icona potrebbe Nascondi essere sostituita con l'icona *Nascondi*. In questo caso, toccando l'icona la tastiera viene ridotta a icona.

#### <u>Home</u>

Toccare quest'icona per andare direttamente alla schermata *Home*. Tenere premuto per aprire *Cerca con Google*.

#### Anteprima / Recenti

Toccare l'icona per visualizzare le applicazioni aperte di recente nella schermata *Anteprima* del tablet. Toccare un'applicazione per aprirla.

#### Applicazione precedente

Toccare due volte l'icona *Anteprima* per passare direttamente all'applicazione utilizzata in precedenza.

### Barra dei preferiti

La *Barra dei preferiti* è visibile sulla *schermata Home* e contiene le applicazioni utilizzate di frequente. Per rimuovere un'applicazione dalla barra, è sufficiente tenere premuta l'applicazione e trascinarla fuori. Per riempire lo spazio con un'applicazione a scelta, **vedere Spostamento di un'applicazione o cartella a pagina 17**.

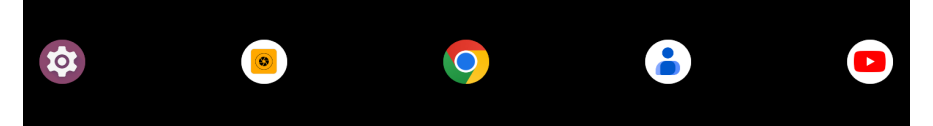

### Richieste di accesso

Quando vengono aperte alcune applicazioni o utilizzate alcune funzioni, il tablet chiede l'autorizzazione di accesso ad alcune funzioni o informazioni.

Per consentire l'accesso completo all'applicazione toccare **DURANTE L'USO DELL'APP** o **SOLO QUESTA VOLTA**, per non condividere alcune informazioni è possibile scegliere **NON CONSENTIRE** l'accesso: ciò potrebbe causare il

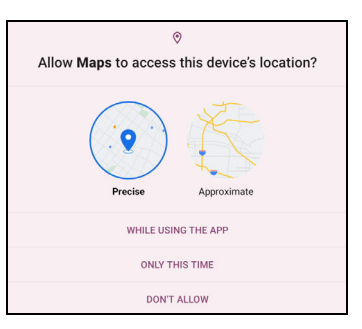

funzionamento anomalo dell'applicazione. Per cambiare le autorizzazioni in seguito, aprire le informazioni dell'applicazione in **Impostazioni > Privacy**, quindi toccare **Gestione autorizzazioni** per attivare o disattivare le autorizzazioni.

#### Cerca

*Cerca* consente di usare una singola ricerca rapida per individuare una serie di informazioni in Internet e sul tablet. Per usare *Cerca*, è sufficiente toccare la barra delle ricerche e digitare la richiesta.

#### Nota

Per poter cercare o navigare in Internet, è necessario essere connessi a una rete wireless. Vedere Connessione a Internet a pagina 28.

#### Ricerca su Internet

Durante la digitazione, viene visualizzato un elenco suggerimenti per la ricerca. In base alle parole inserite, tali suggerimenti possono aiutare a cercare rapidamente ciò che si sta cercando e possono includere:

- O Una ricerca eseguita in precedenza su un qualsiasi dispositivo mentre si è collegati all'account Google e si esegue una ricerca Google:
- Q Una nuova ricerca Internet che suggerisce ciò che si sta cercando;
- 🕤 Un indirizzo specifico di un sito web.

Se ciò che si sta cercando è presente nell'elenco dei suggerimenti, è sufficiente toccarlo. Altrimenti, toccare <a href="https://www.sulla.com">sulla tastiera.</a>

Toccare una categoria nella parte alta della schermata dei risultati per filtrare i risultati della ricerca e mostrare solo le *Immagini*, *Notizie* o altri tipi di risultati.

#### Ricerca sul tablet

I risultati di *Cerca su tablet* vengono mostrati sotto ai suggerimenti di ricerca in Internet. Tali suggerimenti sono ricevuti da fonti come i nomi delle applicazioni installate sul tablet, le impostazioni, i file multimediali dalle applicazioni Google Play, i contatti, i segnalibri e la cronologia di navigazione.

#### Assistente Google

L'Assistente Google sul dispositivo mobile consente è sempre disponibile per aiutare a fare le cose velocemente e pianificare in anticipo in modo che potersi concentrare su ciò che conta di più.

Basta parlare con Google per fare qualcosa. Premere il pulsante Assistente Google per iniziare.

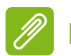

Nota

L'Assistente Google non è disponibile in alcune lingue e Paesi.

#### Area di stato e di notifica

Le icone di stato e delle notifiche compaiono nella parte superiore dello schermo. L'angolo superiore destro visualizza le informazioni di stato come stato della batteria e connettività. L'angolo superiore sinistro visualizza l'orario e le notifiche degli eventi come ad esempio gli avvisi per i nuovi messaggi.

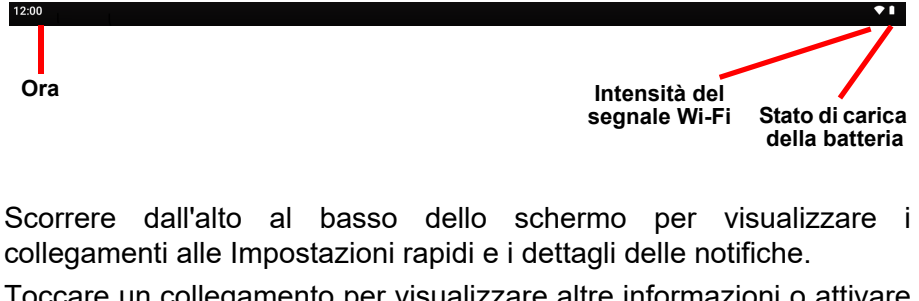

Toccare un collegamento per visualizzare altre informazioni o attivare la funzione se non sono disponibili altre informazioni. Tenere premuto un collegamento per aprire le relative *Impostazioni*.

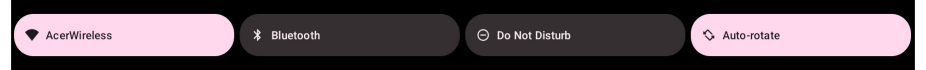

Scorrere nuovamente in basso per visualizzare l'elenco completo dei riquadri delle *Impostazioni rapide*. Per visualizzare i riquadri delle *Impostazioni rapide* con uno scorrimento, scorrere in basso con due dita.

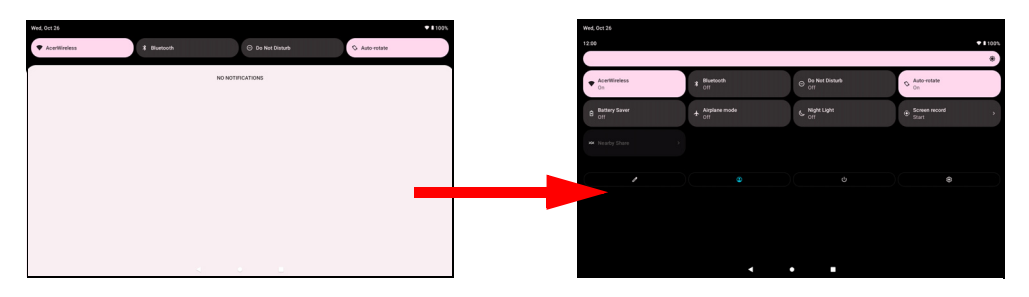

#### Riquadri Impostazioni rapide

| lcona       | Nome                     | Descrizione                                                                                                    |
|-------------|--------------------------|----------------------------------------------------------------------------------------------------|
| ▼           | Wi-Fi                    | Toccare per attivare il Wi-Fi e visualizzare le<br>impostazioni Wi-Fi. Le frecce "su" e "giù"<br>indicano le informazioni che possono essere<br>trasmesse.                   |
| *           | Bluetooth                | Toccare per attivare il Bluetooth e aprire le<br>Impostazioni Bluetooth.                                                                                                    |
| Θ           | Non disturbare           | Toccare per silenziare una o tutte le notifiche o allarmi.                                                                                                    |
| $\Diamond$  | Rotazione<br>automatica  | Toccare per attivare e disattivare la rotazione automatica dello schermo.                                                                                                    |
| Ē           | Risparmio<br>batteria    | Toccare per attivare la modalità Risparmio batteria e accedere alle impostazioni <i>Batteria</i> .                                                                           |
| ¥           | Modalità aereo           | Toccare per attivare e disattivare la <i>modalità</i><br><i>aereo</i> . Quando attiva, la connettività wireless<br>viene disattivata a meno che si scelga di<br>riattivarla. |
| C           | Luce notte               | Toccare per proteggere gli occhi riducendo gli<br>effetti della luce blu e rendere più semplice la<br>visione dello schermo con luce ridotta.                                |
| ()          | Registrazione<br>schermo | Toccare per registrare un video dello schermo del dispositivo.                                                                                                    |
| <i>7</i> 2% | Condivi vicino           | Con Condividi vicino è possibile inviare in modo<br>rapido e sicuro file, video, posizioni sulla mappa<br>e altro a un Android™ o Chromebook vicino.                         |

Nota

Tenere premuto un riquadro per aprire le relative Impostazioni.

Modifica

Toccare **Modifica** per visualizzare altri riquadri *Impostazioni rapide*. Tenere premuto un riquadro e trascinare per aggiungerlo, rimuoverlo o spostarlo. I primi cinque riquadri sono visibili nei collegamenti delle Impostazioni rapide.

#### Notifiche

Toccare una notifica per aprire la relativa applicazione; tenere premuta una notifica per ulteriori controlli.

### Personalizzazione delle schermate Home

È possibile personalizzare la *schermata Home* spostando le applicazioni, creando cartelle e cambiando lo sfondo.

#### Spostamento di un'applicazione o cartella

Tenere premuto l'applicazione o cartella da spostare. Quindi, rilasciare il dito per posizionare l'applicazione.

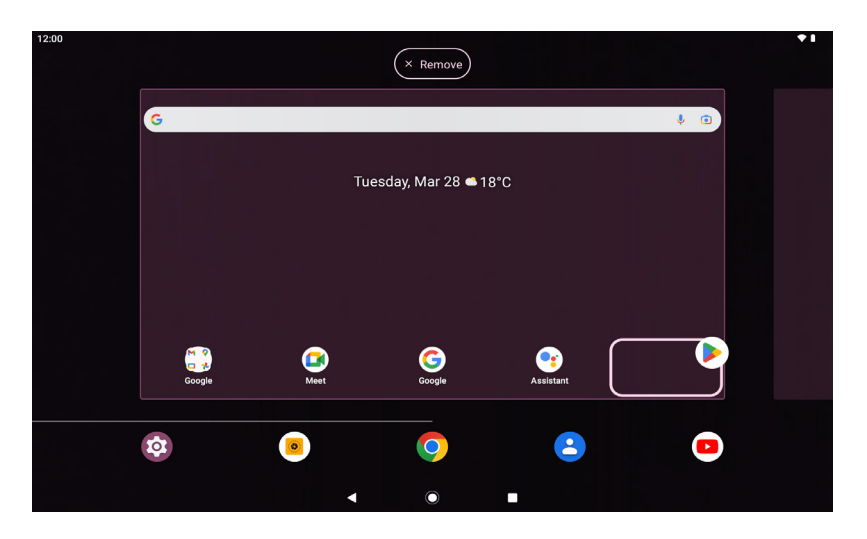

Per posizionare l'applicazione in una *schermata Home* diversa, procedere come segue:

1. Scorrere il dito verso destra o sinistra sulla schermata.

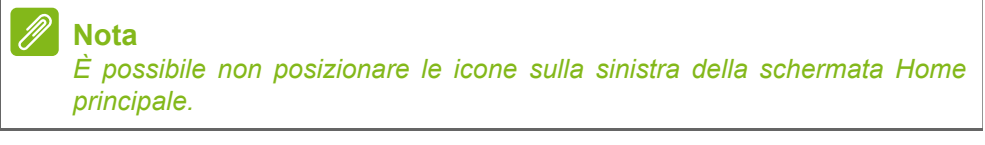

2. Tenere premuta l'applicazione fino alla schermata Home desiderata.

3. Rilasciare il dito per posizionare l'applicazione.

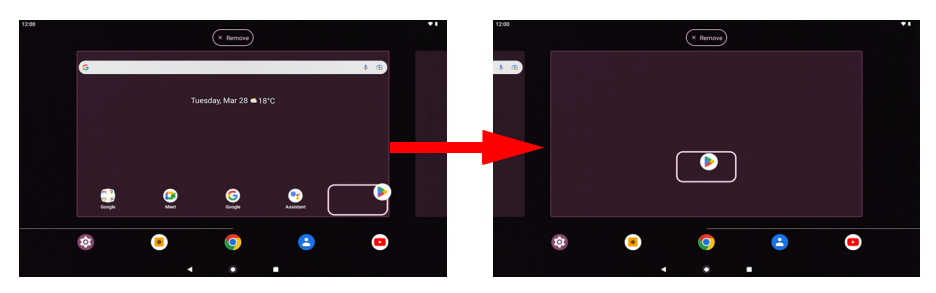

#### Aggiunta di cartelle alla schermata Home

È anche possibile aggiungere cartelle alla *schermata Home*. Per creare una nuova cartella, trascinare e lasciare l'icona di un'app sull'icona di un'altra applicazione. In questo modo verrà creata una "Cartella senza nome". Toccare l'icona della cartella e poi toccare il nome della cartella per rinominarlo.

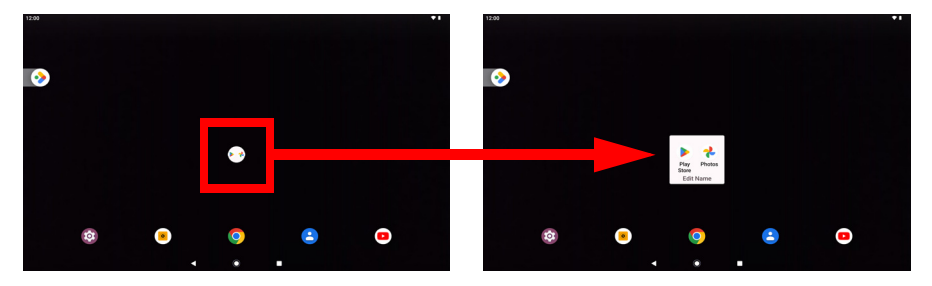

Per rimuovere il collegamento a un'app da una cartella, toccare l'icona cartella per visualizzare le app contenute all'interno, quindi toccare e tenere premuta l'icona dell'applicazione che si desidera rimuovere. Trascinare l'icona in una nuova posizione. Se viene rimosso tutto tranne un collegamento, la cartella viene rimossa.

#### Nota

È possibile disinstallare solo le applicazioni scaricate. Le applicazioni preinstallate sul tablet non possono essere rimosse.

#### Aggiunta di widget a una schermata Home

Tenere premuto uno spazio vuoto nella *schermata Home*, quindi toccare **Widget**. Per spostare un widget nella *schermata Home*, toccare e tenere premuto un elemento finché non viene selezionato. Si aprirà la *schermata Home*. Trascinare l'elemento in qualsiasi area libera sullo schermo.

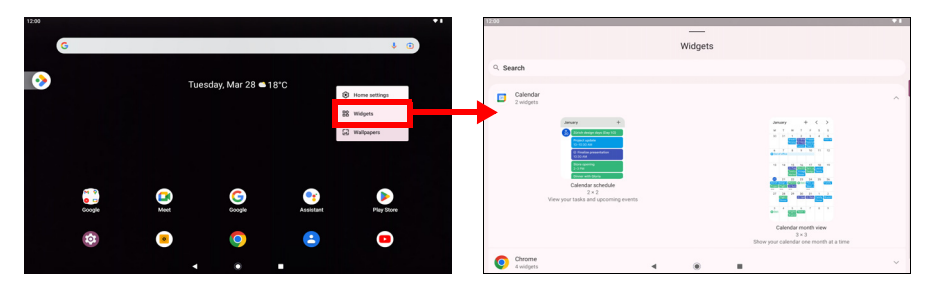

Per posizionare un widget su una *schermata Home* estesa, procedere come segue:

1. Scorrere il dito verso destra o sinistra sulla schermata.

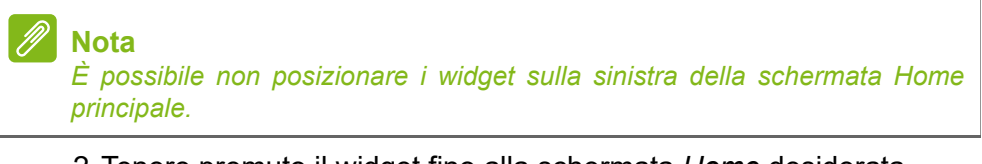

- 2. Tenere premuto il widget fino alla schermata Home desiderata.
- 3. Rilasciare il dito per posizionare il widget.

#### Rimozione delle applicazioni e delle cartelle dalla schermata Home

Per rimuovere un elemento dalla schermata *Home*, toccare e tenere premuto l'elemento finché non compare l'opzione **Rimuovi** in alto sullo schermo. Trascinare semplicemente l'elemento all'opzione **Rimuovi**.

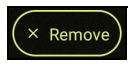

#### Modifica dello sfondo

Tenere premuto uno spazio vuoto nella schermata *Home*, quindi toccare **Sfondi**. Per scegliere le immagini di sfondo pre-selezionate, toccare un'immagine nella parte inferiore dello schermo e toccare **Imposta sfondo** nell'angolo superiore sinistro dello schermo.

Per scegliere un'immagine da usare come sfondo toccare **Foto**, quindi selezionare una posizione che contiene le immagini, ad esempio *Google Drive* e altro.

Se l'elenco delle posizioni non è visibile, toccare l'icona Menu 🚞 .

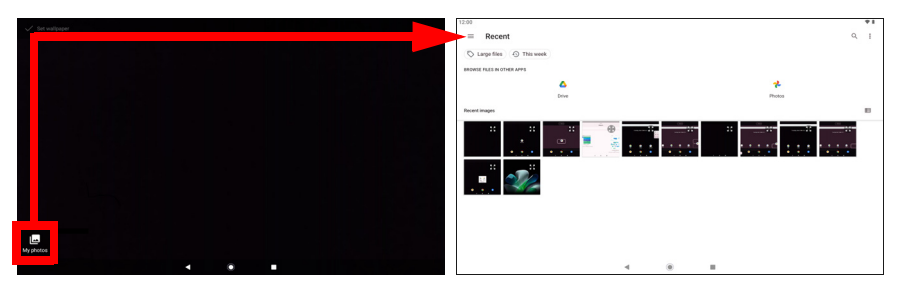

### La tastiera virtuale

Quando viene toccata una casella di testo per inserire del testo, viene visualizzata la tastiera virtuale. È sufficiente toccare i tasti per inserire il testo.

| 12:00 |      |                       |               |                |       |          |           |          |           |        |    |   |   |   |                |     |      | <b>†</b> 1 |
|-------|------|-----------------------|---------------|----------------|-------|----------|-----------|----------|-----------|--------|----|---|---|---|----------------|-----|------|------------|
|       |      |                       | G             | Search         |       |          |           |          |           |        |    |   |   | Ŷ | ۲              |     |      |            |
|       |      |                       | 0             | family li      | nk    |          |           |          |           |        |    |   |   |   |                |     |      |            |
|       |      |                       | 0             | hey goo        | gle   |          |           |          |           |        |    |   |   |   |                |     |      |            |
|       |      |                       |               |                |       |          |           | 🧪 м      | anage hi  | story  |    |   |   |   |                |     |      |            |
|       |      |                       | Cheo<br>See t | ck out Dis     | cover | orite to | pics, tea | ns, cele | ebrities, | and mo | re |   |   | > | K              |     |      |            |
|       | ٢.   | 9                     |               | 6              | IF    |          | Ē         |          |           | \$     |    |   | ۲ |   |                |     | 4    | ŕ          |
|       | q    | <b>W</b> <sup>2</sup> | e             | э <sup>3</sup> | r     | 4        | t         | 5        | у         | 6      | u  | 7 | i | 3 | o <sup>°</sup> | р   | °×   |            |
|       | а    | s                     |               | d              |       | f        |           | g        |           | h      |    | j |   | k |                | I I | ۹    |            |
|       | Ŷ    | z                     | >             | <              | с     |          | v         |          | b         |        | n  |   | m |   | !              | ?   | Ŷ    |            |
|       | ?123 | ,                     |               |                |       |          |           |          |           |        |    |   |   |   | 9              |     | ?123 |            |
|       |      |                       |               |                |       |          | W         |          | •         |        |    |   |   |   |                |     |      |            |

Nota

Il layout della tastiera (e alcuni pulsanti) varia leggermente, in relazione all'applicazione e alle informazioni da inserire.

Toccare il pulsante **?123** per visualizzare i numeri e i caratteri speciali, quindi toccare il tasto =\< per visualizzare altre opzioni. Tenere premuto il tasto per selezionare un altro carattere (se disponibile per quel tasto), ad esempio lettere accentate o i relativi simboli.

#### Modifica della impostazioni di Gboard

Per usare una lingue diversa per la tastiera o cambiare le impostazioni, toccare **Impostazioni**. Toccare **Sistema > Lingua e immissione** e toccare l'opzione da modificare.

#### Modalità di scrittura intuitiva o correzione automatica

Gboard fornisce una modalità di scrittura intuitiva. Quando si digitano le lettere di una parola, una selezione di parole che continuano la sequenza delle lettere digitate o che siano parole corrispondenti tranne che per qualche errore, verranno visualizzate sopra la tastiera. L'elenco delle parole cambia mentre si premono i tasti. Nel caso sia visualizzata la parola cercata, è possibile toccarla per inserirla nel testo.

Per attivare o disattivare il testo predittivo con Gboard, toccare Impostazioni. In Sistema > Lingua e immissione e in *Tastiere*, toccare Tastiera su schermo > Gboard > Correzione testo. Toccare Mostra suggerimenti per attivare o disattivare la funzione.

nota 🖉

*Il testo predittivo e la correzione automatica non sono supportati in tutte le applicazioni.* 

### **Modifica testo**

È possibile selezionare e modificare il testo in alcune applicazioni, per esempio il testo inserito in un campo di testo. È possibile tagliare o copiare il testo selezionato e quindi incollarlo all'interno della stessa applicazione, o su un'applicazione diversa.

#### Nota

È possibile che alcune applicazioni non supportino la selezione del testo, o che la supportino soltanto in determinate aree. Altre applicazioni potrebbero offrire comandi specializzati per selezionare testo.

### Selezione del testo

Per selezionare il testo che si desidera tagliare, copiare, eliminare o sostituire:

- 1. Toccare il testo che si desidera selezionare. Se è possibile selezionare questo testo, viene inserito un cursore al di sotto del testo.
- 2. Toccare e tenere premuto il testo o la parola che si desidera selezionare. Il testo selezionato viene evidenziato, con una scheda a ciascuna estremità della selezione.
- 3. Trascinare una delle due schede per allargare o ridurre la quantità di testo selezionato, oppure toccare **Seleziona tutto**.
- 4. Per tagliare o copiare il testo, toccare il pulsante Taglia o Copia.

#### Inserimento di testo

Per digitare nuovo testo o aggiungere testo copiato:

- 1. Toccare dove inserire il testo. Se è possibile selezionare questo testo, viene inserito un cursore al di sotto del testo. Per sostituire una parola, toccarla due volte. In entrambi i casi, il testo copiato in precedenza, viene visualizzato il pulsante **Incolla**.
- 2. Se il cursore non si trova nella posizione desiderata, trascinarlo nella posizione corretta.

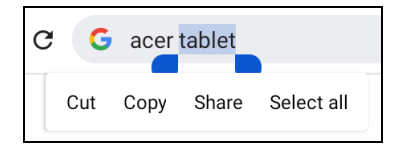

3. Modificare il testo digitando o eliminando il testo o toccando il pulsante **Incolla**.

### Impostazione di un allarme

Sono disponibili sul tablet due allarmi predefiniti. Per aggiungere o modificare le impostazioni degli allarmi, aprire **Impostazioni** > **Applicazioni** > **Orologio**, quindi toccare (S).

Premere il pulsante di attivazione su un allarme predefinito per attivarlo o disattivarlo o toccare + per creare un nuovo allarme.

Toccare un allarme preimpostato per modificarlo. È possibile:

- Impostare l'orario per l'allarme.
- Assegnare un'etichetta/nome (ad esempio "Lavoro").
- Impostare in quali giorni ripetere l'allarme.
- Impostare una suoneria.

Toccare **iii** per eliminare un allarme.

### **Riattivare il tablet**

Se lo schermo si spegne e il tablet non reagisce al tocco dello schermo, vuol dire che è bloccato e in modalità sospensione.

Per riattivare il tablet, premere il pulsante accensione. Se è stato impostato un Blocco schermo, il tablet visualizza la schermata di *Blocco*. Per sbloccare lo schermo, scorrere dall'alto al basso sullo schermo.

#### Opzioni di sicurezza

Per ulteriore sicurezza, è possibile impostare un codice o un numero da inserire per accedere al tablet, come una sequenza di sblocco (una serie di punti da scorrere nell'ordine esatto) o un PIN. Toccare **Impostazioni > Sicurezza > Blocco schermo**. Se si dimenticano le impostazioni di sblocco, fare riferimento a **Sequenza di sblocco, PIN o password a pagina 46**.

### Spegnimento del tablet

Se non si ha intenzione di usare il tablet per un periodo di tempo prolungato, spegnerlo per risparmiare batteria. Per spegnere il tablet (anche quando è bloccato), tenere premuto il pulsante di accensione fino a visualizzare il menu (circa un secondo). Toccare **Spegnimento**  e confermare l'arresto del sistema. Per forzare lo spegnimento, tenere premuto il pulsante di accensione fino a spegnere il tablet (circa quattro secondi).

#### Nota

Se la batteria del dispositivo è troppo calda, sarà ricevuto un avviso che consiglierà di spegnere il dispositivo. Se non spento, si spegnerà automaticamente.

## CONNESSIONE DEI DISPOSITIVI AL TABLET

### Collegamento dell'alimentazione CA

Vedere Caricamento del tablet a pagina 9.

### Accessori

Per un elenco completo degli accessori, visitare store.acer.com.

### Inserimento della scheda microSD

È possibile installare una scheda microSD per aumentare lo spazio della memoria del dispositivo. Verificare che la scheda microSD sia inserita fino in fondo nello slot della scheda.

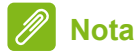

*Il tablet supporta esclusivamente schede microSD che utilizzano il file system FAT, FAT32, exFAT, e NTFS.* 

Per verificare la capacità della scheda, aprire **Impostazioni** > **Memoria**. La capacità attuale della scheda è elencata in *Scheda SD*.

### Trasferimento di file tra il tablet e un PC

È possibile accedere al tablet e a qualsiasi dispositivo di archiviazione connesso da un PC con una connessione USB.

# Connessione a un PC come dispositivo di archiviazione USB

Se si desidera trasferire le informazioni tra il telefono e il computer (o sulla scheda microSD nel telefono o sulla memoria interna del telefono), è possibile collegare il telefono a un PC utilizzando il cavo USB in dotazione.

1. Collegare il cavo di sincronizzazione USB al connettore USB micro del dispositivo.

2. Collegare il connettore USB client ad una porta USB disponibile del computer.

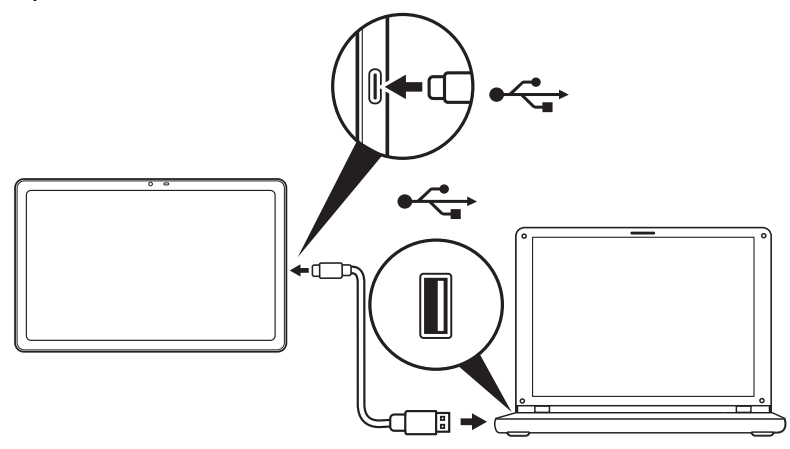

Il telefono sarà ora disponibile come unità in esplora file del computer.

Per le opzioni USB, scorrere dall'alto in basso sullo schermo per visualizzare l'area delle notifiche e toccare **Carica dispositivo tramite USB** per *Trasferisci file* (opzione consigliata) o *Trasferisci foto (PTP)*.

### Collegamento di un dispositivo Bluetooth

Per connettersi al dispositivo Bluetooth, è necessario prima accoppiare i dispositivi. Per fare ciò, procedere come segue:

- 1. Aprire **Impostazioni**, quindi in *Dispositivi connessi* toccare **Associa nuovo dispositivo**. Il tablet avvia immediatamente la ricerca dei dispositivi Bluetooth vicini.
- 2. Toccare il dispositivo a cui connettersi e seguire le istruzioni su schermo.

Dopo l'accoppiamento iniziale, è necessario solo assicurarsi che il Bluetooth del tablet sia attivo e che il dispositivo a cui connettersi sia acceso. Per ulteriori informazioni sul collegamento a un altro dispositivo Bluetooth, vedere le istruzioni operative del dispositivo.

Sono supportati solo auricolari stereo A2DP (solo riproduzione, senza microfono).

#### Nota

Verificare la presenza di aggiornamenti del software del tablet che possono aggiungere supporto per ulteriori dispositivi Bluetooth (aprire Impostazioni > Sistema > Aggiornamenti del sistema > Controlla aggiornamento.

# **CONNESSIONE A INTERNET**

### Gestione delle connessioni Wi-Fi

Se non si è connessi a una rete Wi-Fi all'avvio del tablet, o si desidera connettersi a una nuova rete, toccare **Impostazioni** > **Rete e Internet** > **Wi-Fi** per gestire le impostazioni di connessione. In alternativa, scorrere dall'alto al basso sullo schermo e toccare il pulsante Wi-Fi per attivare o disattivare la connessione Wi-Fi.

Se il Wi-Fi non è attivo, toccare l'interruttore Wi-Fi **ON**, e attendere che il tablet rilevi le reti vicine. Toccare il nome della rete e inserire una password di sicurezza, se necessario.

### Risparmio dati (dati in background)

La sezione *Utilizzo dati Wi-Fi* indica quanti dati sono stati trasmessi al tablet, in totale o per ciascuna applicazione. Queste informazioni sono utili se si sta utilizzando un servizio tramite contatore.

Se un'applicazione sta utilizzando troppi dati, o è necessario controllare come viene utilizzato il servizio dati, aprire **Impostazioni** > **Rete e Internet**, quindi **Risparmio dati** e attivare *Risparmio dati*. Toccare per visualizzare l'elenco delle applicazioni installate sul dispositivo, è possibile disattivare i dati in background per le singole applicazioni. Un'applicazione controllata tramite *Risparmio dati* potrà accedere a una connessione dati solo quando viene utilizzata attivamente l'applicazione.

#### Nota

Il blocco dei dati in background può causare il funzionamento non corretto di alcune applicazioni. Ad esempio, i dati in background sono necessari per verificare regolarmente la presenza di aggiornamenti, utili per l'applicazioni e-mail o di messagistica.

### Navigazione in Internet

Per navigare in Internet con il tablet, è necessario essere collegati a una rete con connessione Internet.

#### Uso del browser

Per iniziare a navigare, toccare l'icona **Chrome** nella *schermata Home*. Per inserire l'indirizzo di un sito web, toccare la barra degli indirizzi nella parte superiore della pagina. Inserire l'indirizzo usando la tastiera, quindi toccare  $\rightarrow$ .

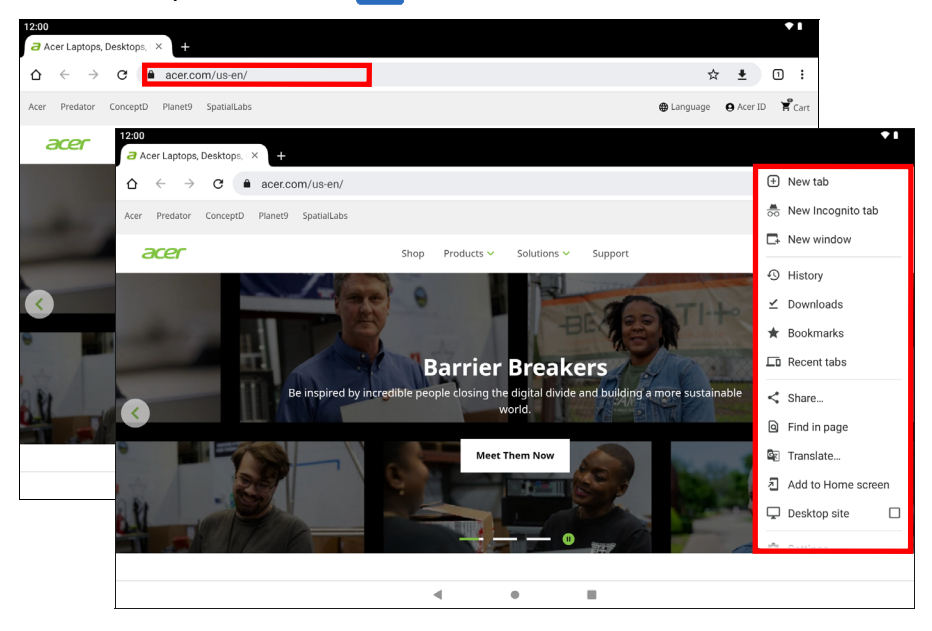

Per scorrere avanti e indietro nella cronologia del browser, toccare le icone freccia. Per regolare le impostazioni del browser e eseguire altre attività, toccare l'icona *Menu* 

Con Chrome è possibile aprire più schede. Quando una pagina è aperta, toccare il piccolo pulsante **Nuova scheda**. Toccare una delle schede aperte in alto allo schermo per cambiare pagina.

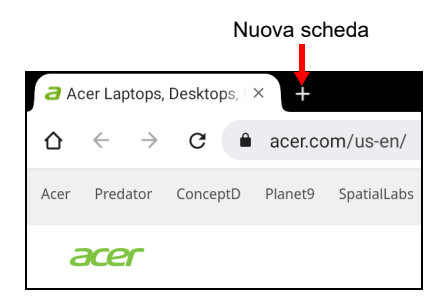

### Servizi Google

### Nota

Le app possono non essere disponibili in tutti i paesi e regioni. Prima di utilizzare i servizi Google è necessario attivare un account Google. La prima volta che si accede ai servizi Google, sarà necessario leggere e accettare i Termini di servizio.

I contenuti e il design di Google Play variano da una regione all'altra. Per esempio, in alcune regioni è anche possibile cercare e acquistare film, libri, riviste o musica. Gli aggiornamenti potrebbero aggiungere nuove categorie o modificare le modalità di navigazione di Google Play in qualsiasi momento.

### Configurazione dell'account Gmail

1. Accertare che il tablet sia connesso a Internet.

2. Aprire **Gmail** dalla schermata Home.

Se la prima volta che si accende il tablet non vengono inseriti l'indirizzo e la password dell'account di *Gmail*, seguire le istruzioni.

La funzione posta in arrivo combinata consente di visualizzare le e-mail da più account in una unica casella di posta.

L'applicazione *Gmail* inoltre può accedere all'e-mail dai provider e-mail più conosciuti. Per aggiungere un account, toccare *Menu*  $\equiv$  quindi **Impostazioni** e selezionare **Aggiungi account**. Selezionare il tipo di account, quindi inserire l'indirizzo e-mail e toccare **Avanti** per connettersi automaticamente all'account. Se l'account richiede altre informazioni, toccare **Configurazione manuale**. Comporre un messaggio di e-mail

- 1. Accertare che il tablet sia connesso a Internet.
- 2. Aprire Gmail dalla schermata Home.
- 3. Tocca 🖉 Compose .
- 4. Inserire l'indirizzo del destinatario, l'oggetto e il messaggio.
- 5. Una volta terminato di comporre il messaggio, toccare >.

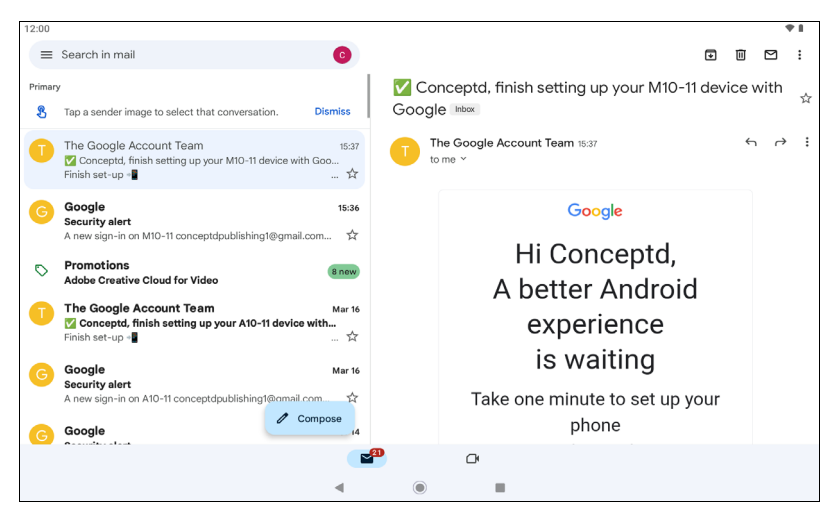

### Assistente Google su Chrome

Nota

L'Assistente Google non è disponibile in alcune lingue e Paesi.

L'Assistente Google sul dispositivo mobile consente è sempre disponibile per aiutare a fare le cose velocemente e pianificare in anticipo in modo che potersi concentrare su ciò che conta di più.

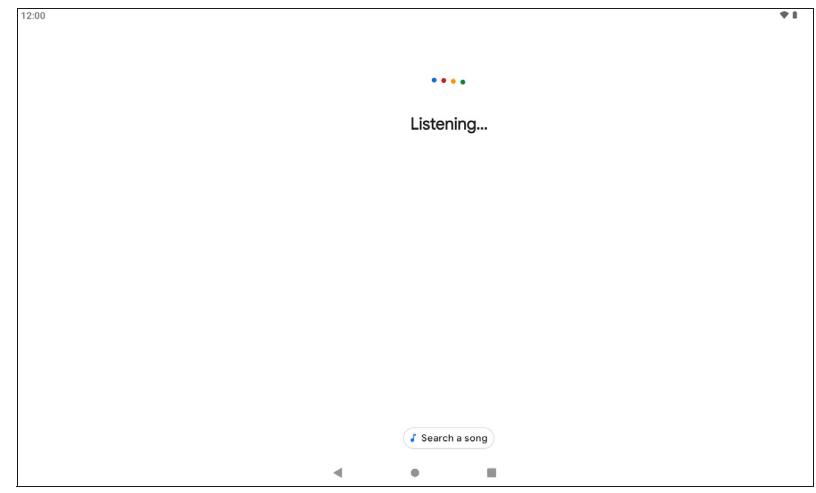

### **Google Play**

Google Play è un'intrattenimento senza limiti. Riunisce tutto l'intrattenimento preferito oltre ad aiutare ad esplorarlo in nuovi modi, sempre e ovunque. Abbiamo reso disponibile la magia di Google per musica, film, TV, libri, riviste, applicazioni e giochi, in modo da ottenere il massimo dai contenuti di tutti i giorni.

È possibile scorrere Google Play per categoria o toccare l'icona di ricerca per cercare una applicazione specifica.

Una volta selezionata una applicazione, toccare **Installa** per scaricare e installare l'applicazione.

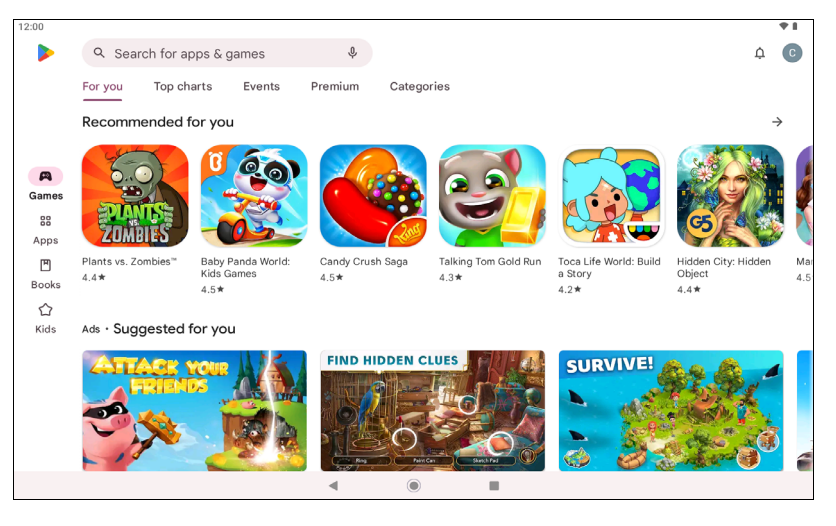

Importante

Alcune applicazioni possono richiedere il pagamento prima di poterle scaricare. Aggiungere un metodo di pagamento per poter pagare queste applicazioni, ad esempio riscattare una scheda regalo o aggiungere le informazioni sulla carta di credito.

#### Utilizzo delle applicazioni scaricate

Una volta scaricata e installata l'applicazione, è possibile trovarla nella *schermata Home*. Alcune applicazioni potrebbero essere aggiunge automaticamente a una cartella esistente. Ad esempio, le applicazioni da Google possono essere aggiunte alla cartella Google.

#### Disinstallazione delle applicazioni scaricate

Se non è utile, è possibile scaricare un'applicazione scaricata. Vedere Disinstallazione di un'applicazione a pagina 40.

# USO DELLA FOTOCAMERA E DELLA VIDEOCAMERA

Il tablet dispone di due fotocamere (frontale e posteriore). Questa sezione dà tutte le istruzioni dettagliate per acquisire foto e video con il tablet. Per attivare la fotocamera o il videoregistratore, toccare **Fotocamera** nella *schermata Home*.

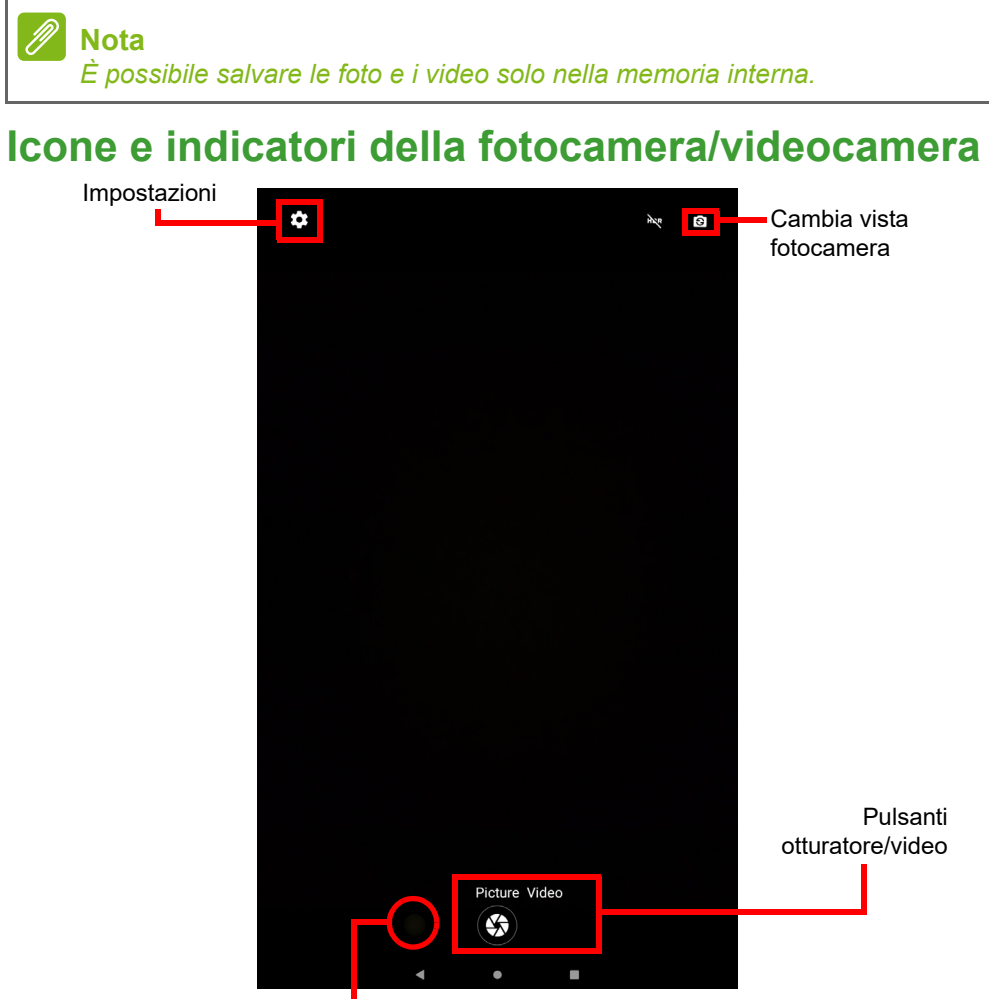

Vista rapida immagine/video

**Impostazioni:** Toccare l'icona *Impostazioni* per cambiare le impostazioni generali, della fotocamera e del video.

**Cambia vista fotocamera:** Toccare un'icona per passare alla fotocamera anteriore e posteriore.

**Pulsanti otturatore/immagine:** Toccare il pulsante otturatore per scattare una foto. Toccare il pulsante *videocamera* per iniziare la registrazione. Durante la registrazione, non è possibile accedere alle impostazioni della fotocamera/video. Toccare nuovamente la videocamera per interrompere la registrazione.

**Zoom:** Per eseguire lo zoom avanti, allargare due dita sullo schermo. Per eseguire lo zoom indietro, stringere due dita sullo schermo.

Per ulteriori informazioni sulle modalità, impostazioni e opzioni, vedere Opzioni per fotocamera e video a pagina 36.

### Scattare una foto

- 1. Assicurarsi di aver definito le opzioni secondo le proprie preferenze.
- 2. Inquadrare il soggetto e tenere fermo il tablet.
- 3. Eseguire lo zoom avanti o indietro se necessario.

#### Nota

Durante lo zoom, l'immagine sullo schermo non rappresenta la qualità dell'immagine finale.

4. Toccare Immagine (s) per scattare la foto.

### Registrazione di un video

- 1. Assicurarsi di aver definito le opzioni descritte in precedenza secondo le proprie preferenze.
- 2. Inquadrare il soggetto e tenere fermo il tablet, eseguire lo zoom avanti o indietro se necessario.
- 3. Toccare Video (
  ) per passare alla modalità video.
- 4. Toccare 
  per avviare la registrazione, toccare nuovamente per interromperla.
- 5. Toccare  $(\mathbf{u})$  per sospendere la registrazione.
- 6. Toccare per scattare una foto durante la registrazione di un video.

### Visualizzare foto e video

Dopo l'acquisizione, la foto o il video vengono salvati automaticamente nella memoria interna. È possibile visualizzarle toccando **Galleria**. Cercare la foto o il video che si desidera visualizzare (i video sono contrassegnati con un piccolo simbolo di riproduzione). Toccare una volta l'immagine per ingrandirla e pizzicare per eseguire lo zoom dell'immagine.

È possibile condividere e modificare le foto. Toccare < per visualizzare le opzioni di condivisione o toccare = per visualizzare le opzioni di modifica dell'immagine.

### Opzioni per fotocamera e video

### Impostazioni rapide

Toccare un'icona per passare alla fotocamera anteriore e posteriore.

### Impostazioni

Le impostazioni sono divise in due sezioni: Fotocamera e Video.

#### Fotocamera

Per regolare le impostazioni dell'immagine della fotocamera con le seguenti opzioni:

| Impostazione           | Opzioni                                                                                                    |
|------------------------|----------------------------------------------------------------------------------------------------|
| Modalità scena         | Selezione Spento, Notte, Tramonto, Party,<br>Ritratto, Paesaggio, Ritratto notturno, Teatro,<br>Spiaggia, Neve, Foto statica, Fuochi d'artificio,<br>Sport o Lume di candela. |
| Anti vibr              | Attivo / Disattivo                                                                                                    |
| Autoscatto             | Spento / 2 secondi / 10 secondi                                                                                                    |
| Dimensioni<br>immagine | 8M (3264 x 2448) / 5M (2560 x 1920) /<br>3M (1920 x 1440)                                                                                                    |
| ZSD                    | Attivo / Disattivo (Ritardo dell'otturatore zero)                                                                                                    |

| Impostazione                | Opzioni                                                                                                    |
|-----------------------------|----------------------------------------------------------------------------------------------------|
| Bilanciamento<br>del bianco | Selezionare Auto, Incandescente, Luce naturale,<br>Fluorescente, Nuvoloso, Crepuscolo, Ombra, o<br>Fluorescente calda. |
| ISO                         | Auto / 100 / 200 / 400 / 800 / 1600 / 3200 / 6400 /<br>12800                                                           |
| Anti sfarfallio             | Selezionare Auto, Spento, 50 Hz, o 60 Hz.                                                                              |

#### Video

Per regolare le impostazioni video con le seguenti opzioni:

| Impostazione                | Opzioni                                                                                                    |
|-----------------------------|----------------------------------------------------------------------------------------------------|
| Modalità scena              | Selezionare Spento, Notte, Tramonto, Party,<br>Ritratto, Paesaggio, Ritratto notturno, Teatro,<br>Spiaggia, Neve, Foto statica, Sport, o Lume di<br>candela. |
| Microfono                   | Attivo / Disattivo                                                                                                    |
| Qualità video               | FHD (1920 x 1080) / HD (1280 x 720) /<br>VGA (640 x 480) / CIF (352 x 288)                                                                                   |
| Bilanciamento<br>del bianco | Selezionare Auto, Incandescente, Luce naturale,<br>Fluorescente, Nuvoloso, Crepuscolo, Ombra, o<br>Fluorescente calda.                                       |
| Anti sfarfallio             | Selezionare Auto, Spento, 50 Hz, o 60 Hz.                                                                                                    |

# **MPOSTAZIONI AVANZATE**

Per accedere alle **Impostazioni**, passare alla *schermata Home* e toccare **Impostazioni**.

| 12:00 | 00                                                   |   |   | *1 |
|-------|------------------------------------------------------|---|---|----|
|       |                                                      |   |   |    |
|       |                                                      |   |   |    |
| Se    | Settings                                             |   |   |    |
| ٩     | Q Search settings                                    |   |   |    |
| (t·   | Network & internet                                   |   |   |    |
| 60    | Connected devices                                    |   |   |    |
|       | Apps<br>Recent apps, default apps                    |   |   |    |
| ¢     | Notifications<br>Notification history, conversations |   |   |    |
|       | Battery<br>100%                                      |   |   |    |
| =     | Storage                                              |   |   |    |
|       | 24% used - 48.86 GB free                             | • | - |    |

### Rete e Internet

#### Wi-Fi

Visualizza tutte le reti wireless disponibili. Attiva o disattiva la funzione Wi-Fi. Le reti wireless possono richiedere una password.

Toccare l'icona *Impostazioni* nell'angolo in alto a destra per ulteriori opzioni.

#### Utilizzo dati Wi-Fi

La sezione *Utilizzo dati Wi-Fi* indica quanti dati sono stati trasmessi al tablet, in totale o per ciascuna applicazione. Queste informazioni sono utili se si sta utilizzando un servizio tramite contatore.

Se l'applicazione sta utilizzando troppi dati, o è necessario controllare come viene utilizzato il servizio dati, aprire **Impostazioni** > **Rete e Internet** > **Wi-Fi** e toccare **Utilizzo dati Wi-Fi** per vedere l'elenco di applicazioni installate sul dispositivo. È possibile disattivare i dati in background per le singole applicazioni.

#### Nota

Il blocco dei dati in background può causare il funzionamento non corretto di alcune applicazioni. Ad esempio, i dati in background sono necessari per verificare regolarmente la presenza di aggiornamenti, utili per l'applicazioni e-mail o di messagistica.

### Modalità aereo

È possibile accedere alla modalità aereo per disattivare le funzioni rete e Bluetooth e usare il tablet durante il volo. Verificare con la linea aerea quali dispositivi possono essere utilizzati a bordo.

Seguire sempre le istruzioni, ad esempio spegnere il tablet durante il decollo e l'atterraggio perché può interferire con i sistemi elettronici di bordo.

🥖 Nota

Una volta attivata la modalità aereo, l'icona 🛧 viene visualizzata nell'area di stato.

Per attivare o disattivare la modalità aereo, toccare **Impostazioni**, quindi in **Rete e Internet** toccare **Modalità aereo**.

In alternativa, scorrere dall'alto al basso sullo schermo per usare il riquadro modalità aereo.

### Dispositivi connessi

### Bluetooth

Visualizza tutti i dispositivi disponibili con cui è possibile usare il Bluetooth. È possibile attivare o disattivare il Bluetooth, rinominare il dispositivo utilizzato dal tablet e mostrare i file ricevuti.

Per eseguire il collegamento a un dispositivo, toccare un dispositivo presente nell'elenco dispositivi disponibili. Potrebbe venire chiesto di inserire il PIN su uno o entrambi i dispositivi per stabilire la connessione.

# Applicazioni e notifiche

### Notifiche

Interrompere la creazione delle notifiche da parte dell'applicazione o limitare come e quando visualizzare le notifiche.

### Applicazioni

#### Chiudere un'applicazione

Per chiudere un'app attiva, aprire la schermata *Anteprima* □. Scorrere in alto o in basso per trovare l'app da chiudere. Scorrere l'app verso destra per chiuderla.

#### Forzare l'arresto di un'applicazione

Se un'applicazione causa dei problemi sul tablet, è possibile forzarne l'arresto. Aprire **Impostazioni**, quindi selezionare **Applicazioni**. Toccare l'applicazione da arrestare, toccare **FORZA INTERRUZIONE** e confermare.

#### Disinstallazione di un'applicazione

Le applicazioni installate sul tablet possono essere rimosse per liberare spazio di memoria. Toccare l'icona dell'applicazione dalla *schermata Home* e trascinarla nell'area **Disinstalla** nella parte superiore dello schermo.

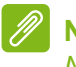

Nota

Non è possibile disinstallare le applicazioni pre-caricate sul tablet.

In alternativa, aprire **Impostazioni**, quindi selezionare **Applicazioni**. Toccare l'applicazione da disinstallare, toccare **DISINSTALLA** e confermare.

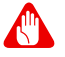

#### Avviso

È inoltre possibile scegliere *Disattiva*, per disattivare le applicazioni preinstallate sul tablet, non è una scelta consigliata perché molte applicazioni sono importanti per il funzionamento corretto del tablet.

### Importante

È necessario usare Forza interruzione o Disattiva solo quando si ha famigliarità con il sistema operativo Android.

### Schermo

È possibile regolare le impostazioni dello schermo del tablet. Aprire **Impostazioni > Schermo**.

| Voce                    | Descrizione                                                                                                    |
|-------------------------|----------------------------------------------------------------------------------------------------|
| MiraVision              | Ottimizza la qualità dell'immagine con la sintonia e<br>il miglioramento dei colori.                                                                                                    |
| Livello<br>Iuminosità   | Regola la luminosità dello schermo.                                                                                                    |
| Tema scuro              | Toccare per attivare il <i>Tema scuro</i> , lo sfondo di tutti<br>i menu di impostazione e applicazioni supportate<br>passerà al lato oscuro.                                                                                                    |
| Luce notte              | Toccare per proteggere gli occhi riducendo gli effetti<br>della luce blu e rendere più semplice la visione<br>dello schermo con luce ridotta.                                                                                                    |
| Luminosità<br>adattiva  | Imposta la luminosità dello schermo per regolarla<br>automaticamente in base all'ambiente e le attività.                                                                                                    |
| Sfondo                  | Impostare l'immagine di sfondo della <i>schermata</i><br><i>Home</i> e del <i>Blocco schermo</i> .                                                                                                    |
| Timeout<br>schermo      | Configurare il tempo di inattività del tablet prima di entrare in modalità di sospensione.                                                                                                    |
| Rotazione<br>automatica | Scegliere per ruotare automaticamente i contenuti<br>dello schermo quando il dispositivo è ruotato o per<br>conservare l'orientamento della schermata corrente<br>anche quando il dispositivo viene ruotato.<br>È possibile attivare o disattivare la funzione di<br>rotazione dello schermo scorrendo dall'alto al<br>basso sullo schermo e toccando il riquadro<br>Rotazione automatica. |

| Voce                      | Descrizione                                                                                                    |
|---------------------------|----------------------------------------------------------------------------------------------------|
| Dimensioni del carattere  | Imposta le dimensioni del carattere in modo che<br>risulti visibile più testo o per rendere il testo più<br>leggibile. |
| Dimensioni<br>schermo     | Imposta la dimensione delle icone e del testo sullo schermo.                                                           |
| Screen saver              | Mostra un orologio, foto o sfondi colorati quando il tablet è in carica, sul dock o entrambi.                          |
| Display blocco<br>schermo | Mostra o nasconde il contenuto delle notifiche nel<br>blocco schermo o modifica il messaggio del blocco<br>schermo.    |

### Suono

Regolare il volume di media, allarmi e notifiche sul tablet, e cambiare o disattivare le suonerie o altri suoni.

È inoltre possibile regolare il volume di media, allarmi e notifiche utilizzando i pulsanti volume sul lato del tablet.

### Personale

### Account e sincronizzazione

È possibile sincronizzare il calendario, le e-mail e i contatti sul tablet, e accedere agli aggiornamenti recenti su tutti i dispositivi Android. Aprire **Impostazioni** e toccare **Password e account**. Quindi toccare l'account adeguato per accedere alle impostazioni di sincronizzazione.

Per aggiungere un nuovo account, toccare **Aggiungi account**. Selezionare il tipo di account, quindi seguire le istruzioni.

#### Google Sync

Nell'account Google, è possibile impostare la sincronizzazione per i prodotti Google tra cui Browser, Calendario, Gmail, Foto di Google e altro. Dal menu *Impostazioni*, toccare **Password e account** e selezionare il nome dell'account (indirizzo e-mail di Gmail), quindi toccare **Sincronizzazione account**.

Toccare il cursore accanto all'elenco per attivare o disattivare la sincronizzazione automatica.

Per sincronizzare manualmente un elemento, verificare che l'elemento sia attivo, toccare l'icona *Menu* , quindi toccare **Sincronizza ora**.

#### Account Google multipli

Se si possiedono account Google multipli, come per esempio account separati per contatti personali e aziendali, è possibile accedervi e sincronizzarli dalla sezione impostazioni *Password e account*. Aprire **Impostazioni > Password e account > Aggiungi account**.

#### Modifica delle opzioni per lingua e testo

Per impostare le preferenze per la posizione e la lingue di immissione aprire **Impostazioni > Sistema > Lingua e immissione**.

### Sistema

#### Impostazione di data e ora

Per impostare la data e l'ora, aprire **Impostazioni > Sistema > Data e** ora.

🖉 Nota

Se si è spesso in viaggio o si vive in una zona dove è in uso l'ora legale e si ha l'accesso alla rete mobile, attivare **Utilizzare l'orario fornito dalla rete**. Il tablet imposterà la data e l'ora in relazione alle informazioni ricevute dalla rete.

Per impostare un allarme vedere Impostazione di un allarme a pagina 23.

### Aggiornamento del sistema operativo del tablet

Il tablet è in grado di scaricare e installare aggiornamenti di sistema, aggiungere supporto per nuovi dispositivi o espandere le opzioni del software.

Per verificare la presenza di aggiornamenti del sistema operativo, o del 'firmware', aprire **Impostazioni > Sistema > Aggiornamenti del sistema > Controlla aggiornamenti**.

#### Nota

Il download di nuovo firmare può richiedere fino a 40 minuti, a seconda della velocità della rete. Non premere il tasto di accensione né accedere al tablet in alcun modo durante un aggiornamento di sistema per impedire errori di installazione del firmware.

### **Ripristino del tablet**

Un ripristino dei dati, o formattazione, ripristina il tablet alle impostazioni di fabbrica.

#### Importante

Tutte le informazioni personali, i contatti archiviati nel tablet ed i programmi installati saranno cancellati.

Per eseguire un ripristino, aprire **Impostazioni** quindi toccare **Sistema > Opzioni ripristino > Cancella tutti i dati (ripristino di fabbrica)**. Quindi, seguire le istruzioni su schermo per completare il processo.

# FAQ E RISOLUZIONE DEI PROBLEMI

Questa sezione elenca i problemi comuni che si riscontrano con l'uso del tablet, ed offre delle semplici risposte e soluzioni a questi problemi.

| Aspetto              | Domanda                                                                                             | Rispondi                                                                                                    |
|----------------------|----------------------------------------------------------------------------------------------------|----------------------------------------------------------------------------------------------------|
| Audio                | Perché il<br>dispositivo non<br>emette il sonoro?                                                   | Quando l'auricolare è collegato,<br>l'altoparlante è disattivato<br>automaticamente. Scollegare<br>l'auricolare.<br>Controllare non sia stata<br>impostata la funzione Mute.<br>Controllare che il volume non sia<br>impostato sull'impostazione<br>minima. |
| Memoria              | Perché ho a<br>disposizione<br>meno memoria<br>rispetto a quanto<br>dichiarato nelle<br>specifiche? | Una piccola quantità di memoria è<br>riservata per la sicurezza del<br>sistema.                                                                                                    |
| File<br>multimediali | Perché non<br>riesco a<br>visualizzare le<br>immagini?                                              | L'immagine che si cerca di<br>visualizzare potrebbe non essere<br>supportata. Provare un'altra<br>applicazione.                                                                                                    |
|                      | Perché non<br>riesco a<br>visualizzare i<br>video?                                                  | Il video che si cerca di<br>visualizzare potrebbe non essere<br>supportato. Provare un'altra<br>applicazione.                                                                                                    |
|                      | Perché non<br>riesco a<br>riprodurre la<br>musica?                                                  | Il file che si sta cercando di<br>eseguire potrebbe non essere<br>supportato. Provare un'altra<br>applicazione.                                                                                                    |

| Aspetto                                   | Domanda                                                                                                    | Rispondi                                                                                                    |
|-------------------------------------------|----------------------------------------------------------------------------------------------------|----------------------------------------------------------------------------------------------------|
| Informazioni<br>sistema e<br>prestazioni  | Come controllo la<br>versione del<br>sistema operativo<br>del dispositivo?                                         | Aprire <b>Impostazioni</b> ><br><b>Informazioni sul tablet</b> per<br>verificare la versione del sistema<br>operativo (Kernel/numero di<br>serie) e altre informazioni<br>sull'hardware e sul software. |
|                                           | Dove posso<br>trovare il mio<br>numero ID di<br>serie?                                                             | Aprire Impostazioni ><br>Informazioni sul tablet ><br>Informazioni sul dispositivo.                                                                                                    |
| Alimentazione                             | Impossibile<br>accendere il<br>dispositivo.                                                                        | La batteria potrebbe essere<br>esaurita. Ricaricare la batteria del<br>dispositivo. Vedere Caricamento<br>del tablet a pagina 9 per ulteriori<br>informazioni.                                          |
| Memoria                                   | Come faccio a<br>verificare lo stato<br>della memoria?                                                             | Per verificare lo stato della<br>memoria, andare su<br>Impostazioni > Memoria.                                                                                                    |
|                                           | Cosa posso fare<br>quando la<br>memoria interna<br>disponibile del<br>mio dispositivo è<br>piena o quasi<br>piena? | Potrebbe essere necessario<br>eliminare le app installate o<br>spostare i file multimediali sulla<br>scheda microSD.                                                                                    |
| Sequenza di<br>sblocco, PIN o<br>password | Sequenza di<br>sblocco, PIN o<br>password<br>dimenticata.                                                          | È necessario ripristinare il tablet.<br>Se questa opzione non è<br>disponibile, contattare il centro<br>assistenza Acer di zona.                                                                        |

| Aspetto | Domanda                                                                                                    | Rispondi                                                                                                    |
|---------|----------------------------------------------------------------------------------------------------|----------------------------------------------------------------------------------------------------|
| Caldo   | Il tablet si<br>surriscalda<br>durante la<br>procedura di<br>ricarica o durante<br>il funzionamento<br>prolungato. | È normale che il dispositivo si<br>surriscaldi durante la procedura di<br>ricarica. Una volta completata la<br>carica, il tablet torna alla<br>temperatura normale.<br>È normale anche che il tablet si<br>scaldi durante un uso prolungato,<br>ad esempio quando si guardano i<br>video o si gioca sul dispositivo.<br>Tutti i tablet Acer sono testati in<br>fabbrica prima del rilascio. |

### Altre risorse della Guida

| Per informazioni su:                  | Fare riferimento a: |
|---------------------------------------|---------------------|
| Informazioni aggiornate sul<br>tablet | www.acer.com        |
| Richieste d'assistenza                | support.acer.com    |

# **SPECIFICHE**

### Prestazioni

- Processore MTK MT8183 quad-core Cortex A73 2.0 GHz e quad-core Cortex A53 2.0 GHz
- Memoria di sistema:
  - · 128 GB / 64 GB di memoria eMMC, 4 GB di RAM
- Sistema operativo: Android 12

### Schermo

- Schermo LCD WUXGA capacitivo multi-touch da 10,1"
- Risoluzione WUXGA 1920 x 1200

### Multimedia

- Due altoparlanti stereo integrati
- Microfono digitale integrato

### Connettività

- LAN wireless 802.11a/b/g/n/ac
- Bluetooth<sup>®</sup> 5.0

### Navigazione

GPS + GLONASS

### Fotocamera

- · Fotocamera anteriore:
  - 5 megapixel
  - Registrazione audio/video HD a 720p
- Fotocamera posteriore:
  - 8 megapixel
  - Registrazione audio/video Full HD a 1080p

### Espansione

• Slot scheda microSD (SDXC, fino a 512 GB)

### **Connettore USB**

- Porta USB Tipo C
- Supporto OTG

### Alimentazione

Ingresso alimentazione CC (10 W)

### Batteria

 Pacco batteria a 2 celle agli ioni di litio da 23,1 Wh 6000 mAh 3,85 V Durata della batteria: fino a 10,5 ore (basato sui risultati del test di riproduzione video)

### 🥖 Nota

La durata della batteria dipende dal consumo di energia in relazione alluso delle risorse del sistema. Ad esempio, l'uso costante dell'illuminazione o di applicazioni che richiedono molta energia, accorcerà la durata della batteria tra una ricarica e l'altra.

### Dimensioni

| Larghezza  | 241,2 mm |
|------------|----------|
| Profondità | 160,0 mm |
| Altezza    | 8,6 mm   |
| Peso       | 430 g    |

### Ambiente

Temperatura

Di esercizio: 0° C - 35° C Non di esercizio: -20° C - 60° C *Umidità (senza condensa)* Di esercizio: da 20% a 80% Non di esercizio: da 20% a 80%

# LINEE GUIDA PER L'USO SICURO DELLA BATTERIA

### Informazioni sulle batterie

Non usare questo prodotto in ambienti umidi, bagnati e/o corrosivi. Non collocare, conservare o lasciare il prodotto sopra o accanto a una fonte di calore, in un luogo ad alta temperatura, alla luce diretta del sole, in un forno a microonde oppure in un contenitore pressurizzato e non esporlo a temperature superiori a 60 °C (140 °F). La mancata osservanza di queste istruzioni può provocare la perdita di acido della batteria, il suo surriscaldamento, l'esplosione e l'incendio con conseguenti lesioni e/o danni. Non forare, aprire né smontare la batteria. In caso di perdite dalla batteria e si entra in contatto con i fluidi usciti, sciacquare accuratamente con acqua la parte interessata e rivolgersi ad un medico. Per motivi di sicurezza, e per prolungare la durata della batteria, non ricaricare l'apparecchio a temperature basse (inferiori a 0 °C/32 °F) o alte (superiori a 45 °C/113 °F).

Le massime prestazioni della batteria si ottengono solo dopo tre cicli completi di caricamento e scaricamento. La batteria può essere caricata e scaricata ripetutamente, però col tempo si consumerà. Acquistare una nuova batteria quando si nota che la durata di conversazione e di standby è molto breve. Utilizzare solo batterie approvate dal produttore e utilizzare caricabatterie approvati dal produttore e designati per il dispositivo in uso.

Scollegare il caricatore dalla presa di corrente e dal dispositivo quando non è in uso. Non lasciare una batteria completamente carica collegata al caricabatterie CA, perché il sovraccarico ne accorcia la durata. Se lasciata inutilizzata, una batteria completamente carica si scaricherà nel tempo. Se la batteria è completamente scarica, possono passare alcuni minuti prima che l'indicatore di carica appaia sul display oppure prima di poter eseguire una chiamata.

Usare la batteria solamente per gli scopi per cui è intesa. Non utilizzare mai caricatori o batterie che sono danneggiati.

Non cortocircuitare la batteria. Il cortocircuito accidentale può accadere quando oggetti metallici, come monete, fermagli o penne entrano a contatto diretto con i terminali positivo (+) e negativo (-) della batteria.

Questi ultimi assomigliano a delle lamine di metallo sulla batteria. Questo succede quando, ad esempio, si porta in tasca o in borsa una batteria di scorta. Il cortocircuito dei terminali può danneggiare la batteria o l'oggetto con cui entra in contatto.

Lasciare la batteria in luoghi caldi o freddi, come all'interno di un'automobile d'estate o d'inverno, ridurrà la sua capacità e durata. Provare a mantenere la batteria sempre tra i 15 °C e i 25 °C (59 °F e 77 °F). Il dispositivo la cui batteria è calda o fredda potrebbe non funzionare temporaneamente, anche se la batteria è completamente carica. Le prestazioni della batteria sono particolarmente limitate in temperature sotto il punto di congelamento.

Non smaltire mai le batterie nel fuoco, perché possono esplodere. Anche le batterie danneggiate possono esplodere. Smaltire le batterie attenendosi alle normative locali. Riciclare quando possibile. Non smaltire nei rifiuti urbani.

### Sostituire la batteria

Usare batterie dello steso tipo di quello in dotazione al prodotto per la sostituzione. L'utilizzo di altre batterie può provocare incendi o esplosioni.

### Avviso

Le batterie possono esplodere se utilizzate in modo non corretto. Non smontare o smaltire le batterie nel fuoco. Tenere lontano dalla portata dei bambini. Attenersi alle norme locali per lo smaltimento delle batterie usate.

### CONTRATTO DI LICENZA UTENTE FINALE

IMPORTANTE - LEGGERE CON ATTENZIONE: IL PRESENTE CONTRATTO DI LICENZA PER L'UTENTE FINALE ("CONTRATTO") COSTITUISCE UN CONTRATTO LEGALE TRA LEI (COME INDIVIDUO O ENTE SINGOLO) E ACER INC. COMPRESE LE CONTROLLATE ("ACER") PER IL SOFTWARE (FORNITO DA ACER O DAI LICENZIATARI O FORNITORI DI ACER) CHE ACCOMPAGNA IL PRESENTE CONTRATTO, IVI INCLUSI I RELATIVI SUPPORTI, MATERIALI STAMPATI E LA RELATIVA DOCUMENTAZIONE ELETTRONICA DELL'UTENTE CHE PUÒ RECARE IL MARCHIO "ACER", "GATEWAY", "PACKARD BELL", O "EMACHINES" ("SOFTWARE"). I CONTRATTI RELATIVI A QUALSIASI ALTRO PRODOTTO O OGGETTO NON SONO CONTEMPLATI, NEANCHE IMPLICITAMENTE. ISTALLANDO, IN TUTTO O IN PARTE, IL SOFTWARE ACCLUSO AL PRESENTE CONTRATTO, LEI ACCETTA DI ESSERE VINCOLATO DAI TERMINI E DALLE CONDIZIONI DEL PRESENTE CONTRATTO. SE LEI NON ACCETTA TUTTI I TERMINI E LE CONDIZIONI DEL PRESENTE CONTRATTO, NON CONTINUI IL PROCESSO DI INSTALLAZIONE E CANCELLI IMMEDIATAMENTE DAL SUO SISTEMA TUTTI I FILE INSTALLATI DEL SOFTWARE QUI ACCLUSO, OVE PRESENTI.

NEL CASO IN CUI LEI NON SIA IN POSSESSO DI UNA COPIA DEL SOFTWARE OGGETTO DI UNA VALIDA LICENZA, LEI NON E' AUTORIZZATO AD INSTALLARE, COPIARE O USARE IN ALTRO MODO IL SOFTWARE, E NON HA ALCUN DIRITTO AI SENSI DEL PRESENTE CONTRATTO.

Il Software è protetto dalle leggi degli Stati Uniti e dalle convenzioni internazionali in materia di diritto d'autore, nonché dalle altre leggi e dai trattati in materia di proprietà intellettuale. Il Software è concesso in licenza, non ceduto.

#### CONCESSIONI DELLA LICENZA

Acer Le concede i seguenti diritti non esclusivi e non trasferibili in riferimento al Software. Ai sensi del presente Contratto, Lei può:

- 1. installare ed usare il Software solo su un unico computer designato. Per ogni ulteriore computer su cui il Software sarà usato è richiesta una separata licenza;
- 2. fare una copia del Software esclusivamente per fini di backup o archivio;
- 3. fare una copia materiale di qualsiasi documento in formato elettronico compreso nel Software, a condizione che Lei riceva i documenti in formato elettronico.

#### LIMITAZIONI

Lei NON potrà:

- 1. usare o copiare il Software ad eccezione di quanto previsto nel presente Contratto;
- 2. noleggiare o concedere in leasing il Software a qualsiasi terzo soggetto;
- 3. modificare, adattare o tradurre il Software, in tutto o in parte;
- effettuare attività di reverse engineering, decompilare, o disassemblare il Software o creare opere derivate basate sul Software;
- 5. unire il Software a qualsiasi altro programma o modificare il Software, se non per il Suo uso personale;
- 6. concedere in sub licenza o altrimenti rendere disponibile il Software a terzi, salvo la possibilità, previa comunicazione scritta ad Acer, di trasferire interamente il Software ad un terzo a condizione che Lei non conservi alcuna copia del Software e che il terzo accetti i termini del presente Contratto.

- 7. salvo quanto previsto al punto precedente, trasferire i Suoi diritti ai sensi del presente Contratto ad un terzo;
- 8. esportare il Software in violazione delle leggi e dei regolamenti applicabili in materia di esportazioni, o (i) vendere, esportare, riesportare, trasferire, modificare la relativa destinazione, comunicare dati tecnici, ovvero mettere a disposizione il Software a favore di soggetti, siano essi persone fisiche o giuridiche, non autorizzati, nonché compiere alcune delle attività già menzionate verso destinazioni vietate incluse, a titolo esemplificativo ma non esaustivo, Cuba, Iran, Nord Corea, Sudan e Siria; nonché (ii) utilizzare il Software per ogni uso vietato ai sensi delle leggi o dei regolamenti degli Stati Uniti, ovvero ai sensi di ogni altra legge e/o regolamento e/o convenzione nazionale e internazionale applicabili.

#### SERVIZI DI SUPPORTO

Acer non è obbligata a fornire supporto tecnico o di altro tipo per il Software.

#### AGGIORNAMENTO ACER LIVE

Alcuni dei menzionati Software contengono elementi che attivano l'uso del servizio "Aggiornamento Acer Live", il quale consente che gli aggiornamenti per detti Software vengano automaticamente scaricati e installati sul suo computer. Mediante l'installazione del Software, lei accetta e fornisce il suo espresso consenso a che Acer (o i licenzianti di Acer) possa automaticamente verificare la versione di Software che lei sta usando sul computer e possa predisporre gli aggiornamenti a tale software che potranno essere automaticamente scaricati sul suo computer.

#### **PROPRIETA' & COPYRIGHT**

La proprietà e i diritti di proprietà intellettuale sul Software e tutte le copie dello stesso rimarranno ad Acer, ovvero ai Licenzianti di Acer o ai relativi fornitori (ove esistenti). Lei non ha o non conseguirà alcun diritto di proprietà sul Software (comprese le modifiche e le copie eseguite da Lei o per Suo conto) né qualsiasi diritto di proprietà intellettuale ad esso connesso. La proprietà e i relativi diritti sul contenuto reso accessibile tramite il Software appartengono al titolare dei contenuti medesimi e possono essere protetti dalla legge applicabile. La presente licenza non Le attribuisce alcun diritto su tali contenuti. Lei pertanto accetta di:

- non rimuovere dal Software gli avvisi di copyright o ogni altra comunicazione relativa a diritti di proprietà;
- 2. riprodurre tali avvisi su qualsiasi copia autorizzata da Lei effettuata; e
- 3. fare il proprio meglio per evitare qualsiasi copia non autorizzata del Software.

#### MARCHI

Il presente Contratto non Le attribuisce alcun diritto in relazione ai marchi o ai marchi di servizio di titolarità di Acer e/o dei suoi licenziatari o fornitori.

#### **ESCLUSIONE DI GARANZIE**

NEI LIMITI MASSIMI CONSENTITI DALLA LEGGE APPLICABILE, ACER, I SUOI FORNITORI E I SUOI LICENZIANTI, FORNISCONO IL SOFTWARE "AS IS" (COSI' COME E') E CON TUTTI I RELATIVI EVENTUALI DIFETTI; RIMANE ESCLUSA OGNI ALTRA GARANZIA E ASSICURAZIONE ESPRESSA, IMPLICITA O LEGALE, COMPRESA, A TITOLO ESEMPLIFICATIVO MA NON ESAUSTIVO, QUALSIASI GARANZIA IMPLICITA, DOVERE O CONDIZIONE DI COMMERCIABILITA', IDONEITA' AD UNO SCOPO SPECIFICO, ACCURATEZZA O COMPLETEZZA DELLE RISPOSTE, DEI RISULTATI, DEL COMPIMENTO DEGLI SFORZI A REGOLA D'ARTE, ASSENZA DI VIRUS, ASSENZA DI NEGLIGENZA, TUTTO CON RIFERIMENTO AL SOFTWARE E ALLA FORNITURA O MANCATA FORNITURA DI SERVIZI DI SUPPORTO. INOLTRE, CON RIFERIMENTO AL SOFTWARE, NON VIENE RILASCIATA ALCUNA GARANZIA DI PROPRIETA', TACITO GODIMENTO, TACITO POSSESSO, CORRISPONDENZA CON LA DESCRIZIONE O NON CONTRAFFAZIONE DI DIRITTI DI TERZI.

ESCLUSIONE DI DANNI INCIDENTALI, CONSEQUENZIALI E DI ALTRO TIPO

NEI LIMITI MASSIMI CONSENTITI DALLA LEGGE APPLICABILE, ACER, I SUOI FORNITORI E/O LICENZIANTI NON SARANNO IN NESSUN CASO RESPONSABILI PER QUALSIASI DANNO STRAORDINARIO. INCIDENTALE. INDIRETTO. ESEMPLARE O CONSEQUENZIALE. QUALUNQUE ESSO SIA (COMPRESI A TITOLO MERAMENTE ESEMPLIFICATIVO, I DANNI PER PERDITA DI PROFITTI O INFORMAZIONI CONFIDENZIALI O DI ALTRO TIPO, PER INTERRUZIONE DELL'ATTIVITA' COMMERCIALE, LESIONI PERSONALI, PERDITA DI PRIVACY, MANCATO ADEMPIMENTO DI QUALSIASI DOVERE INCLUSO IL DOVERE DI BUONA FEDE O DI RAGIONEVOLE CURA, NEGLIGENZA, E PER QUALSIASI ALTRA PERDITA PECUNIARIA O DI ALTRO TIPO) DERIVANTE DA O IN QUALCHE MODO CONNESSO CON L'USO O L'INCAPACITA' DI USARE IL SOFTWARE, LA FORNITURA O MANCATA FORNITURA DI SERVIZI DI SUPPORTO, O ALTRIMENTI AI SENSI DI O IN CONNESSIONE A QUALSIASI PREVISIONE DEL PRESENTE CONTRATTO, ANCHE IN CASO DI COLPA. ATTO ILLECITO (COMPRESA LA NEGLIGENZA). PRESUNZIONE DI COLPA. INADEMPIMENTO CONTRATTUALE O VIOLAZIONE DI GARANZIA DA PARTE DI ACER, DEI SUOI FORNITORI E/O LICENZIANTI, E ANCHE NEL CASO IN CUI ACER, I SUOI FORNITORI E/O I SUOI LICENZIANTI SIANO STATI AVVISATI DELLA POSSIBILITA' DEL VERIFICARSI DI TALI DANNI.

LIMITAZIONI DI RESPONSABILITA' E RIMEDI

INDIPENDENTEMENTE DA QUALSIASI DANNO CHE LEI POTREBBE SUBIRE PER QUALSIASI RAGIONE (INCLUSI, SENZA LIMITAZIONE, TUTTI I DANNI DI CUI SOPRA, E TUTTI I DANNI DIRETTI O GENERALI), LA RESPONSABILITA' COMPLESSIVA DI ACER, I SUOI FORNITORI E/O LICENZIANTI AI SENSI DI QUALSIASI DISPOSIZIONE DEL PRESENTE CONTRATTO, E IL SUO ESCLUSIVO RIMEDIO PER TUTTO QUANTO PRECEDE SARA' LIMITATA ALL'AMMONTARE COMPLESSIVO PAGATO DA LEI PER IL SOFTWARE. LE LIMITAZIONI, LE ESCLUSIONI DI RESPONSABILITA' E DI GARANZIA DI CUI SOPRA (COMPRESA L'ESCLUSIONE DI GARANZIE E L'ESCLUSIONE DI DANNI INCIDENTALI, CONSEQUENZIALI E GLI ALTRI DANNI DI CUI SOPRA) SI APPLICHERANNO NEI LIMITI MASSIMI CONSENTITI DALLA LEGGE APPLICABILE, ANCHE SE L'EVENTUALE RIMEDIO NON RAGGIUNGA IL SUO SCOPO SOSTANZIALE; IN OGNI CASO, QUANTO SOPRA POTREBBE NON TROVARE APPLICAZIONE NEI SUOI CONFRONTI, POSTO CHE DETERMINATE GIURISDIZIONI NON CONSENTONO DI ESCLUDERE O LIMITARE LA RESPONSABILITÀ PER I DANNI CONSEQUENZIALI O INCIDENTALI.

#### RISOLUZIONE

Senza pregiudizio di qualsiasi altro diritto, Acer potrà risolvere immediatamente il presente Contratto senza preavviso, nel caso in cui Lei violi uno qualsiasi dei termini e delle condizioni del presente Contratto.

In tal caso, Lei è tenuto a:

- 1. cessare qualsiasi uso del software;
- 2. distruggere o restituire ad Acer l'originale e tutte le copie del Software; e
- 3. eliminare il Software da tutti i computer su cui era installato.

Tutte le esclusioni di garanzia e le limitazioni di responsabilità stabilite nel presente Contratto sopravviveranno alla risoluzione del presente Contratto.

#### DOMANDE GENERALI

Il presente Contratto costituisce l'intero contratto tra Lei ed Acer in relazione alla presente licenza del Software e sostituisce tutti i precedenti contratti, comunicazioni, offerte e dichiarazioni tra le parti e prevale su qualsiasi termine configgente o ulteriore contenuto in qualsiasi preventivo, ordine, avviso di ricevimento o altra simile comunicazione. Il presente Contratto può essere modificato esclusivamente da un documento sottoscritto da entrambe le parti. Se una qualsiasi disposizione del presente Contratto viene dichiarata contraria alla legge da un tribunale di una giurisdizione competente, tale disposizione sarà eseguita nel limite massimo consentito e le restanti diposizioni del presente Contratto resteranno pienamente in vigore ed efficaci.

#### ULTERIORI PREVISIONI APPLICABILI AL SOFTWARE E AI SERVIZI FORNITI DA TERZI

Il Software eventualmente fornito da licenzianti o fornitori di Acer ("Software di Terzi") viene messo a Sua disposizione esclusivamente per il Suo uso personale non commerciale. Lei non potrà utilizzare il Software di Terzi in nessuna maniera che possa danneggiare, disabilitare, sovraccaricare, o deteriorare i servizi forniti dai licenzianti o fornitori di Acer ("Servizi di Terzi"). Inoltre, Lei non potrà usare il Software di Terzi in qualsiasi modo che possa interferire con l'uso e il godimento da parte di altri soggetti dei Servizi di Terzi, ovvero dei servizi e prodotti di terzi licenzianti dei fornitori e licenzianti di Acer. L'utilizzo da parte Sua del Software di Terzi e dei Servizi di Terzi è altresi disciplinato e soggetto alle ulteriori condizioni generali e policy disponibili sul nostro sito web.

#### Politica sulla privacy

Durante la procedura di registrazione verrà chiesto di inviare alcune informazioni ad Acer. Consultare le Politiche sulla privacy di Acer su www.acer.com/worldwide/support/swa.htm o sul sito web Acer della propria area.